## Windows 10: Unsignierte Treiber über die erweiterten Starteinstellungen aktivieren

Durch die von Microsoft eingeführte Treibersignatur wird verhindert, dass Treiber die nicht von Microsoft zertifiziert sind, installiert werden können.

Hier kommt aber das Problem, dass bei älterer Hardware die Hersteller die Treiber nicht mehr aktualisieren, bzw. die Treiber zertifizieren lassen.

Damit man trotzdem alte Treiber installieren kann, bietet Microsoft in Windows 10 weiterhin die Möglichkeit unsignierte Treiber zu installieren.

## Unsignierte Treiber über die erweiterten Starteinstellungen aktivieren

•Shift Taste (Pfeil nach oben) gedrückt halten und auf Neu starten klicken

Nun:

- •Problembehandlung
- •Erweiterte Optionen
- •Starteinstellungen
- •Auf Neu starten klicken
- •Mit F7 oder 7 wird Erzwingen der Treibersignatur deaktiviert.
- •Windows 10 startet erneut

Die unsignierten Treiber können nun installiert werden.